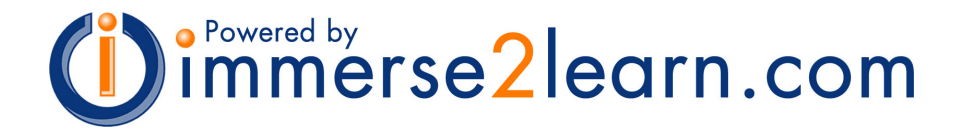

# **Quick Start Guide**

for Instructors and Class Managers

## Immersive Engineering, Inc. Version 2.5

| Getting Started             | 2 |
|-----------------------------|---|
| Launching the Program       | 2 |
| Logging In                  | 2 |
| My Immersive                | 2 |
| Creating a Class            | 3 |
| Navigation                  | 5 |
| Viewing Course Material     | 6 |
| Class Reports               | 6 |
| User Registration           | 7 |
| Instructor Registration     | 7 |
| Student Registration        | 7 |
| Retrieving User Information | 9 |

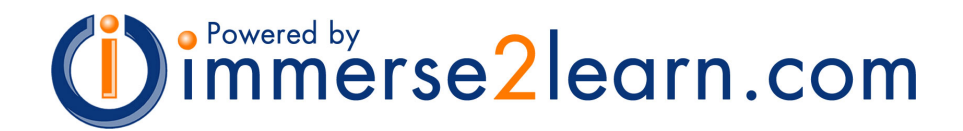

## **Getting Started**

## Launching the Program

The program should be launched from the appropriate desktop icon, or by inserting a program disc. If you are using a CD, the program should start automatically when the disc is inserted in the drive. If the system is not launched properly, some features may not be available.

Depending on your location and the configuration of your network, Internet access may be required. Contact your system administrator for more information.

## Logging In

From the Log In screen, enter your user name and password. User name and password entries are case sensitive.

| immersive engineering                                                                                                    |                                                                                     | 🗆 log in                                             |
|----------------------------------------------------------------------------------------------------|-------------------------------------------------------------------------------------|------------------------------------------------------|
|                                                                                                    |                                                                                     | User Registration                                    |
|                                                                                                    | Enter your user name and password to begin.                                         | New users click below to<br>register. New users with |
|                                                                                                    | User Name:                                                                          | an enrollment code also<br>must register.            |
|                                                                                                    | Password:                                                                           | [New User Registration]                              |
|                                                                                                    | Log In                                                                              | If you already have a user<br>name and password, you |
|                                                                                                    | Forgot your user name or password?<br>Click here to retrieve your user information. | must log in before<br>enrolling.                     |
|                                                                                                    |                                                                                     | I                                                    |
| Chart <b>your</b>                                                                                                    |                                                                                     |                                                      |
| own course.                                                                                                    |                                                                                     |                                                      |
| A DECISION OF THE OWNER OF THE OWNER OWNER OWNER OWNER OWNER OWNER OWNER OWNER OWNER OWNER OWNER OWNER OWNER OWNER OWNER OWNER OWNER OWNER OWNER OWNER OWNER OWNER OWNER OWNER OWNER OWNER OWNER OWNER OWNER |                                                                                     |                                                      |

## My Immersive

After logging in, the My Immersive page is displayed. My Immersive displays all available classes for each course, and provides access to profile settings, learning material, student reports, Class Manager, Assessment Manager, support files, and other management tools.

To begin viewing course material, a class must be available. The **Class Manager** is used to create and manage classes.

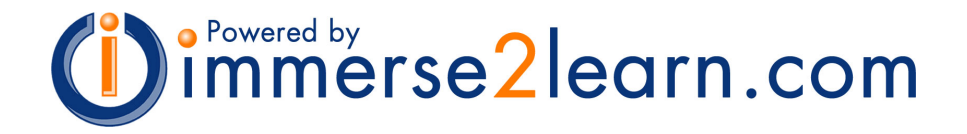

## Creating a Class

[1] To create a class, select the 'Class Manager' link from My Immersive.

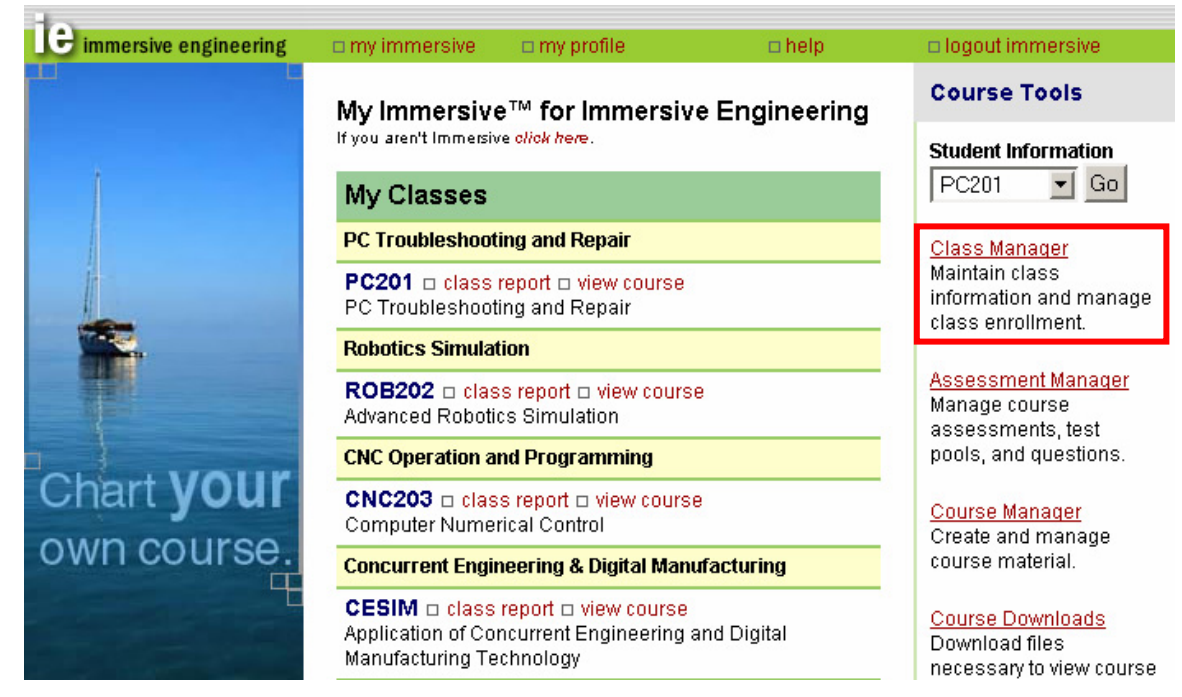

[2] From the Class Manager window, select the 'New Class' button.

| 2- |                           |                |              |        |                  |
|----|---------------------------|----------------|--------------|--------|------------------|
| L  | 💼 immersive engineering 👘 | 🗆 my immersive | 🗆 my profile | 🗆 help | logout immersive |
|    |                           |                |              |        |                  |

#### **Class Manager for Immersive Engineering**

If you aren't Immersive click here.

#### My Immersive Class Manager

| Class Lis<br>(click class r | New Class                                                                     |        |        |          |                 |
|-----------------------------|-------------------------------------------------------------------------------|--------|--------|----------|-----------------|
| Name                        | Description                                                                   | Status | Enroll | Final    |                 |
| CESIM                       | Application of Concurrent Engineering and<br>Digital Manufacturing Technology | active | closed | inactive | Enroll          |
| CNC203                      | Computer Numerical Control                                                    | active | closed | inactive | Enroll          |
| ERG0201                     | Ergonomics and Human Task Analysis                                            | active | closed | active   | Enroll          |
| HYD201                      | Hydraulics Basics                                                             | active | hyd123 | inactive | Enroll          |
| PC201                       | PC Troubleshooting and Repair                                                 | active | closed | inactive | Enroll [delete] |
| R0B202                      | Advanced Robotics Simulation                                                  | active | rob123 | active   | Enroll          |

© Copyright 2001-2003

Immersive Engineering, Inc.

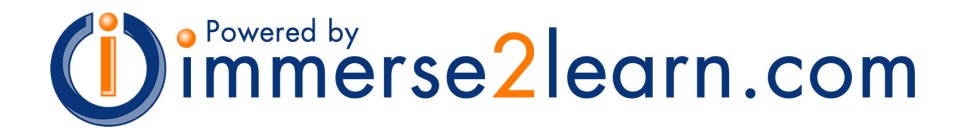

**[3]** Enter the appropriate information in the Class Creator. Labels in red indicate required information.

[4] To enable student enrollment, enter a unique **Enrollment Code**. Students use the Enrollment Code to enroll in the class. The instructor must confirm the enrollment of each student before the student can view the course material.

**[5]** When all the necessary information is completed, click the 'Create' button to create the new class. Class information can be modified at any time.

| immersive engineer                                                     | ing 💦 🗆 my immersive                                                  | 🗆 my profile           | 🗆 help          | log out immersive |
|------------------------------------------------------------------------|-----------------------------------------------------------------------|------------------------|-----------------|-------------------|
| Class Creator fo<br>If you aren't Immersive clic<br>My Immersive Class | r Immersive Engine<br><sup>k here.</sup><br>: Manager ∎ Class Creator | ering                  |                 |                   |
| Create a New C                                                         | ass                                                                   |                        | Create          | Cancel            |
| Class Information                                                      | Value                                                                 |                        |                 |                   |
| Instructor:                                                            | Immersive Engineering                                                 |                        |                 |                   |
| Class Name:                                                            | PC202 (PC101, SIM                                                     | 1210, etc.)            |                 |                   |
| Description:                                                           | PC Troubleshooting a                                                  | und Repair - E∨ening   |                 |                   |
| Course:                                                                | 2001 - Advanced PC                                                    | Troubleshooting and    | l Repair 📃      |                   |
| Initial Status:                                                        | e active C inactive                                                   |                        |                 |                   |
| Support Email:                                                         | support@immersive.t                                                   | Diz                    |                 |                   |
| Enrollment Code:                                                       | pc202pm Optional - ad                                                 | dd code to enable stud | ent enrollment. |                   |

Red = required information

© Copyright 2001 Immersive Engineering, Inc.

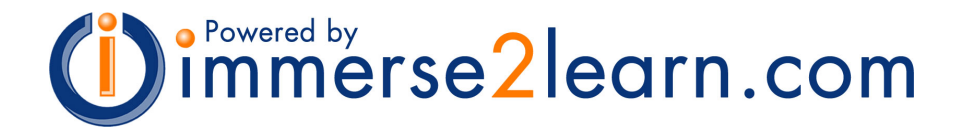

**[6]** The new class is added to the Class Manager class list. Class settings for status, enrollment, and the comprehensive (final) exam are displayed on the class list. The 'Enroll' button is used to manage individual student enrollment and settings. Class information (class name, enrollment code, etc.) can be modified by clicking the class name.

[7] To view the course material or student reports, select a 'My Immersive' link from the header or the context menu to return to the My Immersive page.

| e immersive                                                                            | engineering                      | 🗆 my immersive                             | 🗆 my profile |        | 🗆 help  | C        | log out imm | nersive  |
|----------------------------------------------------------------------------------------|----------------------------------|--------------------------------------------|--------------|--------|---------|----------|-------------|----------|
| Class Manager for Immersive Engineering<br>If you aren't Immersive <i>click here</i> . |                                  |                                            |              |        |         |          |             |          |
| Class 'PC2                                                                             | 202' created                     | successfully.                              |              |        |         |          |             |          |
| My Immersiv                                                                            | e 🔳 Class Mana                   | iger                                       |              |        |         |          |             |          |
| Class Lis<br>(click class                                                              | <b>st</b><br>name to edit cla    | ss information)                            |              |        |         |          | New Cla     | ass      |
| Name                                                                                   | Description                      |                                            |              | Status | Enroll  | Final    |             |          |
| CESIM                                                                                  | Application of<br>Digital Manufa | Concurrent Engineer<br>acturing Technology | ing and      | active | closed  | inactive | Enroll      |          |
| CNC203                                                                                 | Computer Nu                      | merical Control                            |              | active | closed  | inactive | Enroll      |          |
| ERGO201                                                                                | Ergonomics a                     | nd Human Task Ana                          | lysis        | active | closed  | active   | Enroll      |          |
| HYD201                                                                                 | Hydraulics Ba                    | sics                                       |              | active | hyd123  | inactive | Enroll      |          |
| PC201                                                                                  | PC Troublesh                     | ooting and Repair                          |              | active | closed  | inactive | Enroll      | [delete] |
| PC202                                                                                  | PC Troublesh<br>Class            | ooting and Repair - E                      | vening       | active | pc202pm | inactive | Enroll      |          |
| R0B202                                                                                 | Advanced Rol                     | ootics Simulation                          |              | active | rob123  | active   | Enroll      |          |

## **Navigation**

1.10

A link to My Immersive is always available in the page header and can be selected at any time. Links in the page header are available on every page. In addition, each page has a unique **context menu**. The context menu displays the title of the current page as well as its relationship to other pages. To jump to a particular page listed on the context menu, click the name of the page from the context menu.

| e immersive engineering                                     | ny immersive        | 🗖 my profile   | 🗆 help | log out immersive |
|-------------------------------------------------------------|---------------------|----------------|--------|-------------------|
| Class Creator for Imi<br>If you aren't Immersive click here | mersive Engine      | ering          |        |                   |
| My Immersive 🔳 Class Mana                                   | ager 🔳 Class Creato | г              |        |                   |
| Create a New Class                                          |                     |                | Create | Cancel            |
| Class Information Val                                       | lue                 |                |        |                   |
| E Quick Start Guide for I                                   | nstructors and C    | ourse Managers | s v2   | .5                |

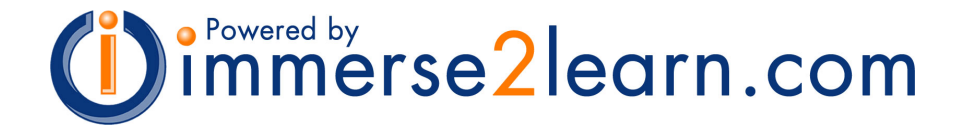

## **Viewing Course Material**

From My Immersive, course material is viewed by selecting the 'view course' link. Additional information regarding the learning material is provided in the *IE Learning Environment User Guide*.

## **Class Reports**

To access class and student reports, click the 'class report' link next to the appropriate class. A summary report for each class and individual student reports are available. Pre and post-test results are displayed for each student, and can be reset by the instructor.

Student profile information, including user names, passwords, and email addresses, can be accessed using the 'Student Information' menu. Select the appropriate class, then click the 'Go' button to access the reports.

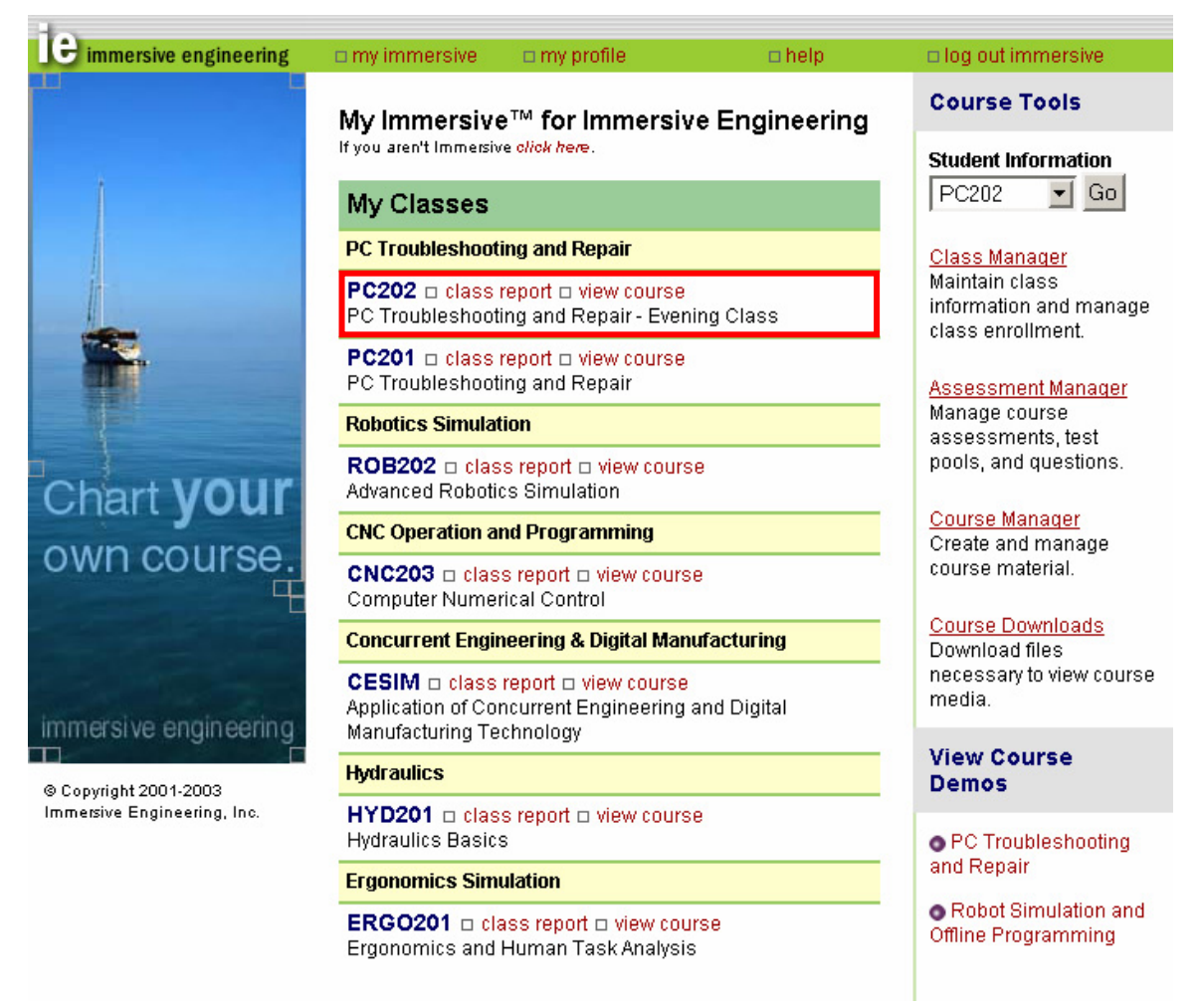

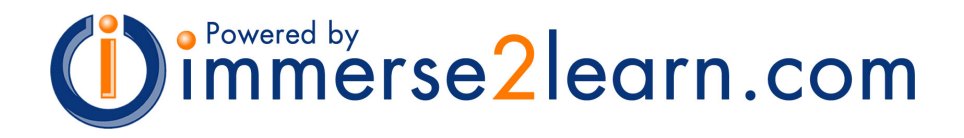

## **User Registration**

## **Instructor Registration**

The system administrator registers instructors and provides a user name and temporary password. New instructors should log in and change their password before they begin using the system.

## **Student Registration**

Students that do not have a user name and password must self-register before they can log in and use the system.

[1] Students self-register by selecting the 'New User Registration' link from the log in page. The New User Registration page appears.

| immersive engineering                                |                                             |                                                     | log in                                                       |
|------------------------------------------------------|---------------------------------------------|-----------------------------------------------------|--------------------------------------------------------------|
|                                                      |                                             |                                                     | User Registration                                            |
|                                                      | Enter your user                             | name and password to begin.                         | New users click below to                                     |
| Ì                                                    | User Name:                                  |                                                     | register. New users with<br>an enrollment code also          |
|                                                      | Password:                                   |                                                     | must register.                                               |
| j.                                                   |                                             | Login                                               | [ <u>New User Registration</u> ]                             |
| -                                                    |                                             |                                                     | If you already have a user                                   |
|                                                      | Forgot your use<br><u>Click here</u> to ret | r name or password?<br>rieve your user information. | marrie and password, you<br>must log in before<br>enrolling. |
| 5                                                    |                                             |                                                     |                                                              |
| Chart <b>your</b>                                    |                                             |                                                     |                                                              |
| own course.                                          |                                             |                                                     |                                                              |
|                                                      |                                             |                                                     |                                                              |
|                                                      |                                             |                                                     |                                                              |
|                                                      |                                             |                                                     |                                                              |
| © Copyright 2001-2003<br>Immersive Engineering, Inc. |                                             |                                                     |                                                              |

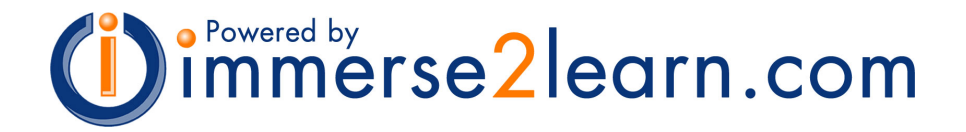

[2] On the New User Registration page, information that is required for registration is indicated by a checkmark. All required information must be completed before the registration information is submitted.

If the new user has a **Demonstration Code**, the code is entered into the 'Demo Code' field before the form is submitted.

If the new user has an **Enrollment Code**, the code is entered into the 'Enrollment Code' field before the form is submitted.

[3] When all the necessary information is completed, select the 'Register' button to submit the registration information. If an error is made, or additional information is necessary, the user is returned to the registration page and a message providing additional instructions is provided.

After submitting the registration information, the user is returned to the log in page. A message is displayed to indicate that the registration was successful. In addition, a confirmation message is sent to the user's registered email address.

| in.                         |                           |              |          |              |                                                                            |
|-----------------------------|---------------------------|--------------|----------|--------------|----------------------------------------------------------------------------|
| immersive engineering       |                           |              |          |              | 🗆 log in                                                                   |
|                             | New User F                | Registration | (🗸 = rec | quired item) | Confidentiality                                                            |
|                             | Title:                    |              |          |              | Your privacy is respected.<br>Registration information                     |
|                             | First and<br>Last Name:   |              |          | ×            | is not shared or<br>distributed for any<br>reason.                         |
|                             | Position:                 |              |          |              | Demo Code                                                                  |
|                             | Name of                   |              |          | ✓            | New users with a 4-digit<br>demonstration code                             |
|                             | Type of<br>Organization:  |              |          | <b>_</b>     | enter code here:                                                           |
| Chart <b>your</b>           | Street<br>Address:        |              |          |              | Enrollment Code                                                            |
| own course.                 |                           |              |          |              | New users with an<br>enroliment code enter                                 |
|                             | City:                     |              |          |              | code here:                                                                 |
| immersive engineering       | Zip Code:                 |              |          |              | Submit Registration                                                        |
| Converight 2001-2003        | Country:<br>Phone:        |              | _        |              | When all required                                                          |
| Immersive Engineering, Inc. | Email:                    |              |          |              | information is complete,<br>select the 'Register'<br>button to submit your |
|                             | Select Your<br>User Name: |              | <b>√</b> |              | registration.                                                              |
|                             | Select a<br>Password:     |              | <b>√</b> |              | Register                                                                   |
|                             | Re-type<br>Desemond:      |              |          |              |                                                                            |

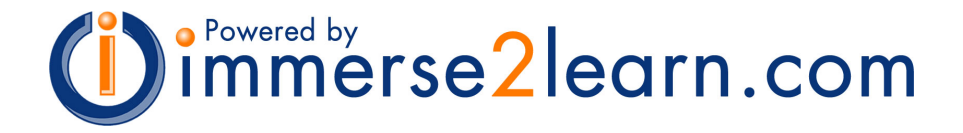

## **Retrieving User Information**

A user can recover a lost user name or password only if the user has a registered email address.

An instructor can access a student's user name and password if the student is enrolled in one of the instructor's classes.

[1] To recover lost user information, select the appropriate link from the log in page.

| immersive engineering |                                                                                     | 🗆 log in                         |
|-----------------------|-------------------------------------------------------------------------------------|----------------------------------|
|                       |                                                                                     | User Registration                |
|                       | Enter your user name and password to begin.                                         | New users click below to         |
|                       | User Name:                                                                          | an enrollment code also          |
|                       | Password:                                                                           | [New User Registration]          |
|                       | Log In                                                                              | If you already have a user       |
|                       | Forgot your user name or password?<br>Click here to retrieve your user information. | must log in before<br>enrolling. |
|                       |                                                                                     |                                  |
| Chart <b>your</b>     |                                                                                     |                                  |
| own course.           |                                                                                     |                                  |
|                       |                                                                                     |                                  |

[2] Enter a valid user name or email address, then select the 'Retrieve User Information' button. The user name and password are sent to the user's registered email address.

| immersive engineering |                                       | 🗆 log in                                                                                                    |
|-----------------------|---------------------------------------|----------------------------------------------------------------------------------------------------|
|                       | Enter your user r<br>information. Use | ame or email address below, then click the button to retrieve your user<br>r information will be sent to your registered email address. |
|                       | User Name:                            |                                                                                                    |
|                       | Email:                                |                                                                                                    |
|                       |                                       | Retrieve User Information                                                                                                    |
|                       | New users <u>click</u>                | here to register.                                                                                                    |
|                       |                                       |                                                                                                    |
| Chart your            |                                       |                                                                                                    |
| own course.           |                                       |                                                                                                    |